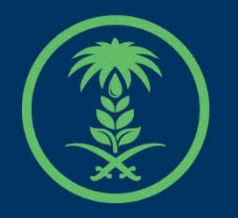

# وزارة البيئة والمياه والزراعة

Ministry of Environment Water & Agriculture

# دليل استخدام

# خدمات مشاريع الإنتاج الحيواني

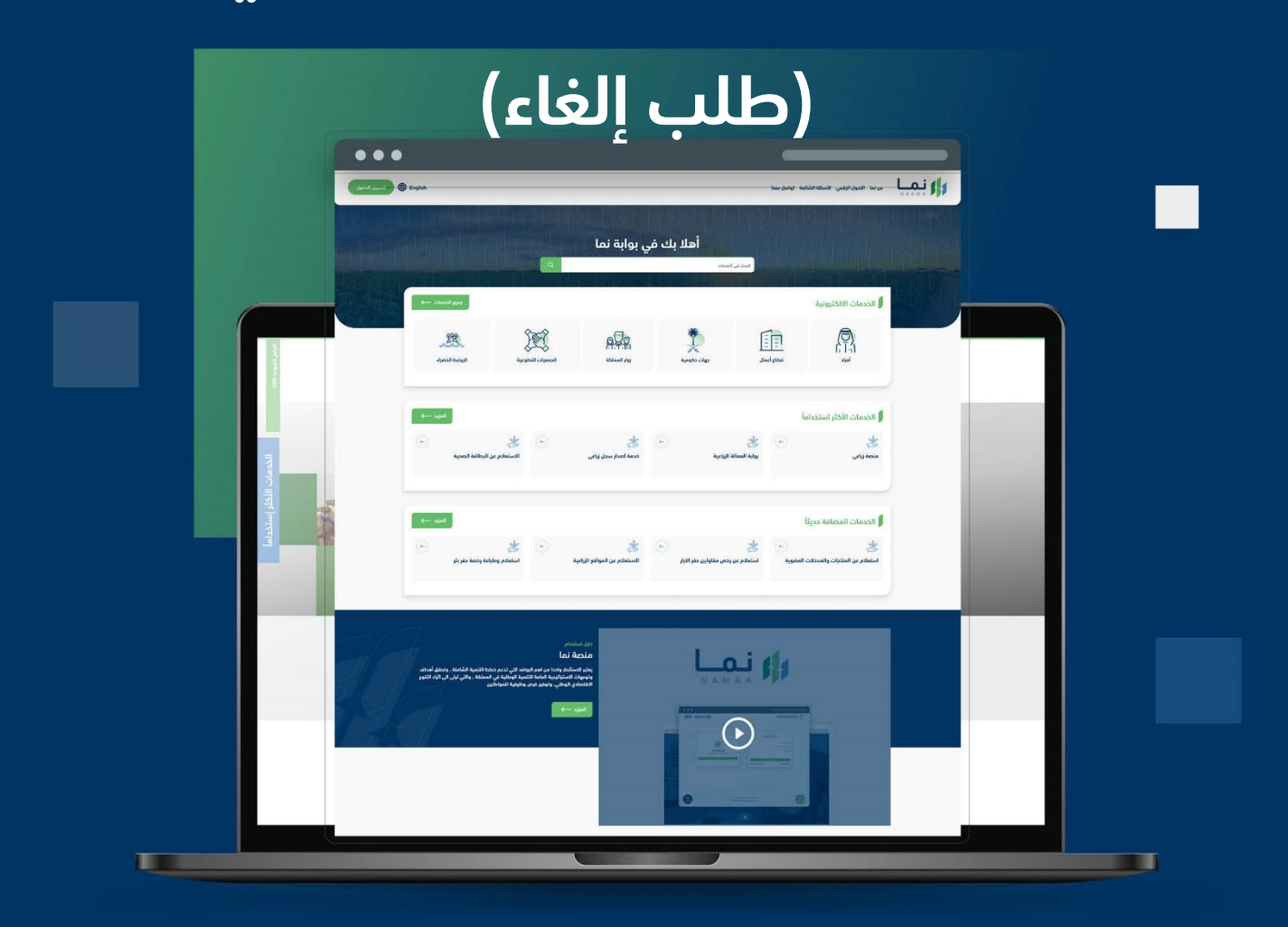

الإدارة العـامـة لتقنية المعلومات والتحـول الرقـمي General Directorate of Information Technology & Digital Transformation

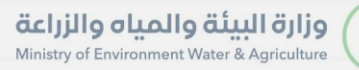

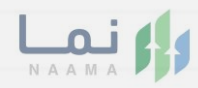

المحتويات

| 03 |                     | وصف الخدمة  |
|----|---------------------|-------------|
|    |                     |             |
|    | وط الحصول على الخدم | متطلبات وشر |
|    |                     |             |

| 04 | ل الدخول إلى الخدمة . | خطوات |
|----|-----------------------|-------|
|----|-----------------------|-------|

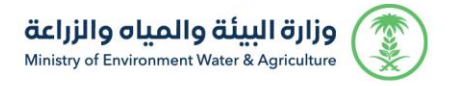

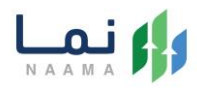

### وصف الخدمة

هي خدمة تمكن المستثمرين بالتقديم على تصريح مبدئي وترخيص انشائي وتشغيلي، سواء حالي (طلب تحويل رخصة ورقية لرخصة إلكترونية) او جديد او مشروع قائم غير مرخص مع إمكانية تجديد او توسعة والغاء او تسوية او تغيير النشاط المشروع.

# متطلبات وشروط الحصول على الخدمة

• كتابة سبب الإلغاء

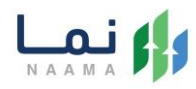

# خطوات الدخول على الخدمة:

.1 يتم اختيار أولاً من ضمن القائمة "خدمات التراخيص

| , الدخول          | تسجيل 🕀 Er                    | nglish                            | معنا                                                                       | الأسئلة الشائعة تواصل ه   | التحول الرقمي             | عن نما N A A M A                              |  |
|-------------------|-------------------------------|-----------------------------------|----------------------------------------------------------------------------|---------------------------|---------------------------|-----------------------------------------------|--|
| B                 | د<br>دبوع<br>د                |                                   |                                                                            |                           | <u> </u>                  | للماليا المرام الرامين<br>الخدمات الالكترونية |  |
|                   | ذي<br>خدمات التراخير<br>(128) | ن الأراضي<br>خدمات الأراضي<br>(1) | ذدمات الاستيراد والتصدير والفسح<br>ذدمات الاستيراد والتصدير والفسح<br>(56) | ذدمات الدعم المالي<br>(2) | ذي<br>خدمات البيئة<br>(3) | ندمات زراعیة<br>(16)                          |  |
|                   |                               |                                   |                                                                            |                           |                           | (16) الخدمات الالكترولية                      |  |
| لي<br>الدعم الفني | بحث                           |                                   | البحث عن خدمة معينة                                                        |                           |                           | الخدمات                                       |  |

2. بعد ذلك يتم اختيار التراخيص الزراعية

| وجهع<br>الخدمات اللكترونية<br>فدمات البلكترونية<br>فدمات السيراد والتصدير والفسر<br>فدمات التراكير<br>(عدمات التراكير<br>(عدمات التراكير)<br>(عدمات التراكير)<br>(عدمات الكير)<br>(عدمات الكير)<br>(عدمات | جوع<br>المحمات اللكترونية<br>فدمات البلكترونية<br>عدمات البلكترونية<br>عدرون البلكترونية<br>عدرون البلكترونية<br>عدرون البلكترون البلكترون البلكترون البلك<br>عدرون البلك<br>عدرون البلك<br>عدرون البلكترون البلكترون البلكترون البلك<br>عدرون البلك<br>عدرون البلك<br>عدرون البلك<br>عدرون البلك<br>عدرون البلكترون البلكترون البلكترون البلك<br>عدرون البلك<br>عدرون البلك<br>عدرون البلك<br>عدرون البلك<br>عدرون البلكترون البلك<br>عدرون البلك<br>عدرون اللكون الي<br>عدرون الي الماك الملكك<br>عدرون الملكون اللكون اللكون ا | تسجيل الدخول<br>Er | nglish | بعنا                            | الأسئلة الشائعة تواصل ، | , نما التحول الرقمي        |                                                       |
|----------------------------------------------------------------------------------------------------|----------------------------------------------------------------------------------------------------|--------------------|--------|---------------------------------|-------------------------|----------------------------|-------------------------------------------------------|
| (128) (1) (56) (2) (3) (16)                                                                                                    | (128) (1) (56) (2) (3) (16)<br>(128) (1) (56) (2) (3) (16)<br>(1) (1) (1) (1) (1) (1) (1) (1) (1) (1)                                                                                                    | رجوع               | ن      | خدمات الاستيراد والتصدير والفسح | ذدمات الدعم المالي      | يية<br>(١)<br>خدمات البيئة | الخدمات الالكترون<br>(المحمد)<br>(المحمد)<br>(المحمد) |
|                                                                                                    | <ul> <li>(15) الخدمات الدلكترونية &gt; (13) خدمات الترافيص</li> <li>(16) ترافيص زراعية (1) خدمات رخص الصيادين (1) ترافيص المياه</li> </ul>                                                                                                    | (128)              | (1)    | (56)                            | (2)                     | (3)                        | (16)                                                  |

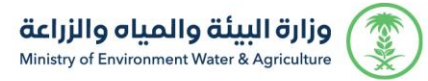

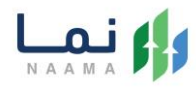

#### 3. يتم اختيار الثروة الحيوانية

| تسجيل الدخول 🔀 🕀         | nglish                           | لعنا                                         | الأسئلة الشائعة تواصل ه   | التحول الرقمي       | عن نما<br>N A A M A                                                                                                    | 1  |
|--------------------------|----------------------------------|----------------------------------------------|---------------------------|---------------------|----------------------------------------------------------------------------------------------------|----|
| Lee3                     | 17 U11                           | 11111 1111                                   | 19119 1913                | D 1/1               | الماليا المراجعة الماليا المراجعة المراجعة المراجعة المراجعة المراجعة المراجعة المراجعة المراجعة المراجعة المرا<br>المراجعة المراجعة المراجعة المراجعة المراجعة المراجعة المراجعة المراجعة المراجعة المراجعة المراجعة المراجعة الم |    |
| فدمات الترافيدي<br>(128) | َ (آَلَ)<br>خدمات الأراضي<br>(1) | ت<br>خدمات الاستيراد والتصدير والفسح<br>(56) | ذدمات الدعم المالي<br>(2) | ذومات البيئة<br>(3) | ذرمات زراعیة<br>(16)                                                                                                    |    |
|                          |                                  | آمية                                         | نیص < 🔟 ترافیص زا         | (28) خدمات الترا    | (16) الخدمات الالكترونية                                                                                                    |    |
|                          |                                  |                                              | 63 الثروة النباتية        | الثروة الحيوانية    | <ol> <li>الثروة السمكية</li> </ol>                                                                                                    | 85 |
| ي ح<br>بحث الدعم الفني   |                                  | البحث عن خدمة معينة                          |                           |                     | الخدمات                                                                                                    |    |

#### بعد ذلك يتم اختيار خدمات الإنتاج الحيواني

| A-R | رجوع           |                                               |                            |                                               |              |                                                          | بة                  | الخدمات الالكترون                                      |
|-----|----------------|-----------------------------------------------|----------------------------|-----------------------------------------------|--------------|----------------------------------------------------------|---------------------|--------------------------------------------------------|
|     | خدمات _<br>(7) | تي)<br>خدمات الترافيص<br>(133)                | لگ<br>خدمات الأراضي<br>(1) | (۱)<br>يراد والتصدير والفسح<br>(56)           | خدمات الاست  | ذدمات الدعم المالي<br>(2)                                | ذرمات البيئة<br>(3) | ریان<br>فدمات زراعیة<br>(16)                           |
|     |                |                                               |                            | 2) الثروة الحيوانية                           | ں زراعیۃ 🗧 🗸 | افیص ک (105 ترافیم                                       | خدمات الآ           | 222 الخدمات الالكترونية                                |
| Ι.  |                |                                               | راخيص المنشأت البيطرين     | ىشاريع الدواجن                                | 10 فدمات ه   | خيص مزاولة مهنة بيطرية<br>                               | الديواني 4 تر       | و خدمات مشاريع الإنتاج                                 |
|     | بدث            |                                               | البحث عن خدمة معينة        |                                               |              |                                                          |                     | 📕 الخدمات                                              |
|     | ÷              | ی<br>طلب ترذیص تشغیلی<br>خدمات مشاریع الدوادن | ·                          | ی<br>طلب ترخیص إنشائی<br>خدمات مشاریع الدواجن | ( <b>F</b> ) | کی<br>طلب تصریح مبدئی<br><sup>خدمات</sup> مشاریع الدواجن | (ب<br>طرية          | ی<br>ترخیص مزاولة مهنة بید<br>ترخیص مزاولة مهنة بیطریة |
|     | 4              | 1 Alexandre                                   | ( <del>•</del> )           | *                                             | <b>(</b>     | *                                                        | ÷                   | *                                                      |

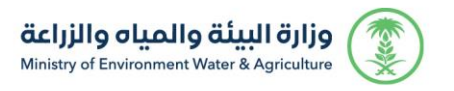

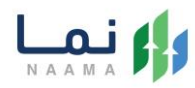

#### 5. يتم بعد ذلك اختيار الطلب

| الخدمات                                                                 |              |                                                          |   |                                                             | البحث عن خدمة معينا | ä                                                                          | بحث     |
|-------------------------------------------------------------------------|--------------|----------------------------------------------------------|---|-------------------------------------------------------------|---------------------|----------------------------------------------------------------------------|---------|
| کی<br>طلب تصریح مبدئی<br>خدمات مشاریع الإنتاج الحیواني                  | ÷            | ی<br>طلب ترخیص إنشائی<br>خدمان مشاریع الایتام الدیوالي   | ÷ | ی<br>طلب ترخیص تشغیلی<br>خدمات مشاریع الپنتام الحیوانی      | (r)                 | کی<br>طلب تجدید ترخیص ( إنشائی<br>تشغیلی)<br>خدمات مشاریع البنانج الدیوانی | ÷       |
| لله المحكية ترخيص ( إنشائي -<br>تشغيلی)<br>ددمات مشارع الابتام الديواني | ( <b>-</b> ) | ی<br>توسعة مشروع تشغیلی<br>خدمات مشاریع الانتاج الحیوانی | ÷ | ی<br>الغاء مشروع ترخیص ته<br>خدمات مشاریع الابتنام الحیوانی | فیلی                | ی<br>طلب تدویل رخصة ورقیة لره<br>إلكترونیة<br>ددمات مشارع الإنتام الدیواني | (ب<br>ق |
| ی<br>طلب تغییر نشاط (إنشائی - تش<br>خداد مشید اینتر اردین               | ب<br>نشغیلی) |                                                          |   |                                                             |                     |                                                                            |         |

#### .6 يتم بعد ذلك طلب الخدمة من أيقونة "طلب الخدمة"

| رواني<br>ناص بخدمات مشاريع الإنتاج الحيواني | الخدمة<br>وصف الخدمة ( إلغاء مشروع ترخيص تشغيلي)<br>فدمات اللبانيم ( ترافيم إرامية ( الثوة الحوالية ) فدمات مشارع الإستار الا<br>هي خدمة تمكن المستثمرين من طلب إلغاء ترخيص تشغيلي لمشروع<br>أي <u>) اتفاقية مستوي الخدمة</u> |
|---------------------------------------------|----------------------------------------------------------------------------------------------------|
| المستندات                                   | الخطوات الشروط                                                                                                    |
|                                             | ◄ الدخول إلى النظام                                                                                                    |
|                                             | ◄ اختيار الخدمة                                                                                                    |
|                                             | ◄ قبول التعليمات والشروط للخدمة                                                                                                    |
|                                             | ◄ تعبلة بيانات الطلب                                                                                                    |
|                                             | ◄ ارسال الطلب                                                                                                    |

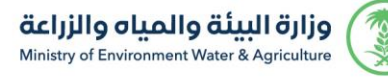

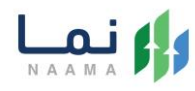

#### 7. يتم بعد ذلك اختيار المشروع من أيقونة "عرض"

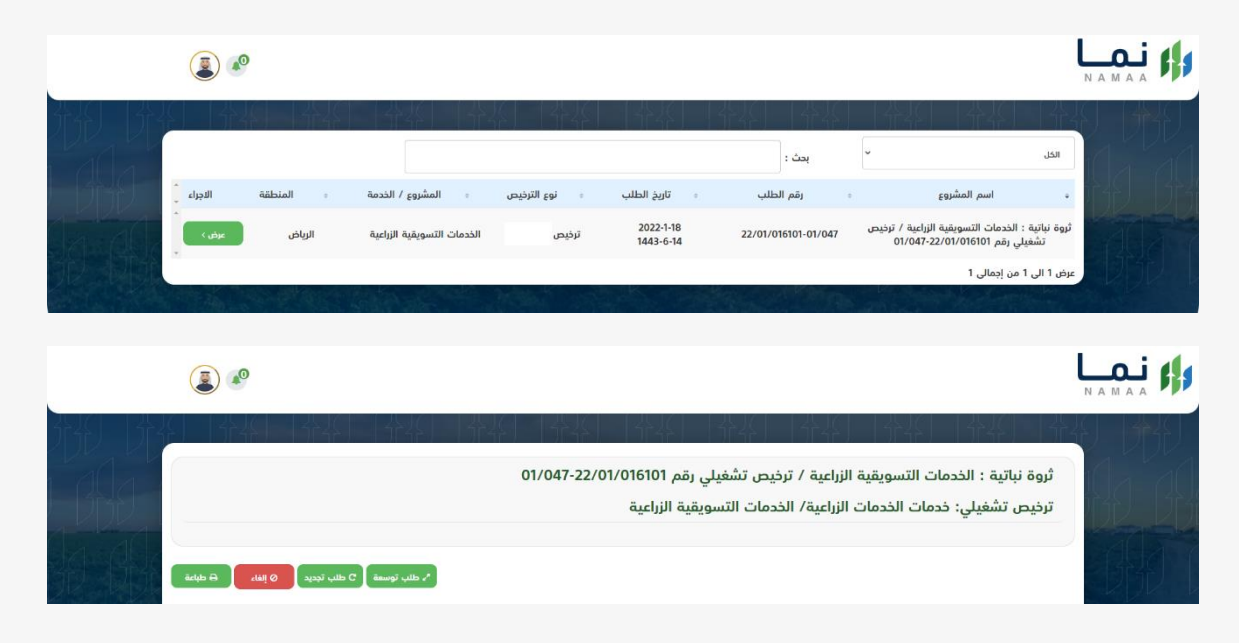

#### 8. بعد ذلك يتم تعبئة سبب طلب الإلغاء ومن ثم الضغط على إرسال

| الدة                              | طلب إلغاء رخصة |                                          |  |
|-----------------------------------|----------------|------------------------------------------|--|
|                                   | قەرىنلار<br>م  | ثروة نباتية : الخدمات التسويقية الزراعية |  |
|                                   | junto          | ترخيص تشغيلي: خدمات الخدمات الزراعية     |  |
| ر طلب توسعة C طلب تجديد O إلفاء 🖌 |                |                                          |  |

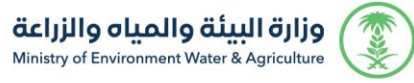

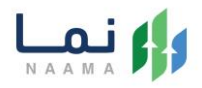

9. بعد ارسال الطلب للوزارة يجب انتظار معالجة الطلب من قبل الإدارات، وفي حالة انتهاء المعالجة سوف تصل للمستثمر رسالة تفيد بذلك، ويمكنه الدخول على المنصة لطباعة الترخيص الالكتروني أو تعديله في حالة كانت هناك مشكلة في ادخال البيانات.

| 22.000     | 9.41 AM       | 100%      |
|------------|---------------|-----------|
| K Messages | MEWA          | Details   |
|            | ستفيد,        | عزيزي الم |
|            |               |           |
| م المشروع  | ن طلبكم ( اس  | نفيدكم أ  |
| م الطلب )  | ترخيص / رق    | / نوع ال  |
| وقد اجتاز  | الموافقة عليه | قد تمت    |
|            | ـ 14          | اخر مرح   |
|            |               |           |
|            |               |           |
|            |               |           |

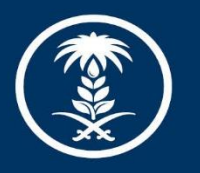

## وزارة البيئة والمياه والزراعة

Ministry of Environment Water & Agriculture

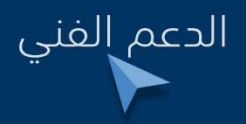

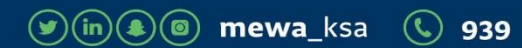